## การแก้ไข Error – Error in formula EMPNOTIFY เมื่อพิมพ์ใบจ่ายเงินเดือน

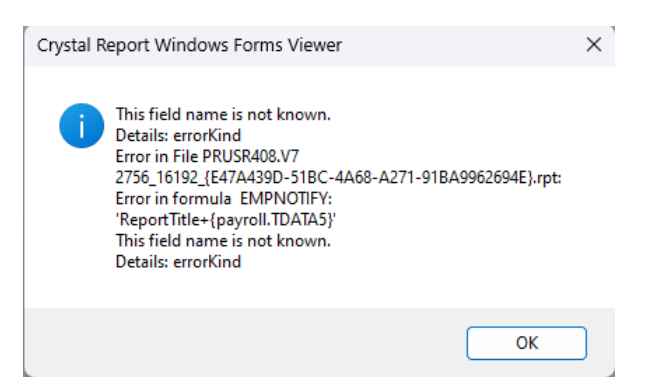

<u>สาเหตุ</u> เกิดจากมีการอัพเดทโปรแกรม BplusHrm เป็นเวอร์ชั่นตั้งแต่ 7.2 เป็นต้นใหม่ และมีการพิมพ์ใบจ่ายเงินเดือนจาก ทะเบียนรายงานเวอร์ชั่นต่ำกว่า BplusHrm V7.2

## <u>วิธีแก้ไข</u>

- เข้าโปรแกรม BplusHrm > เลือก "งานเงินเดือน" > เลือก "ผลคำนวณเงินเดือน" > เลือก "รายงาน" > เลือก
  "ลงทะเบียนรายงาน" จะแสดงหน้าทะเบียนรายงาน
- หน้าทะเบียนรายงาน > เลือกเมนูรายงาน > คลิ๊กที่รายงานที่ต้องการแก้ไข > คลิ๊กขวาเลือก "แก้ไขทะเบียน รายงาน" จะปรากฏหน้าจอแฟ้มทะเบียนรายงาน

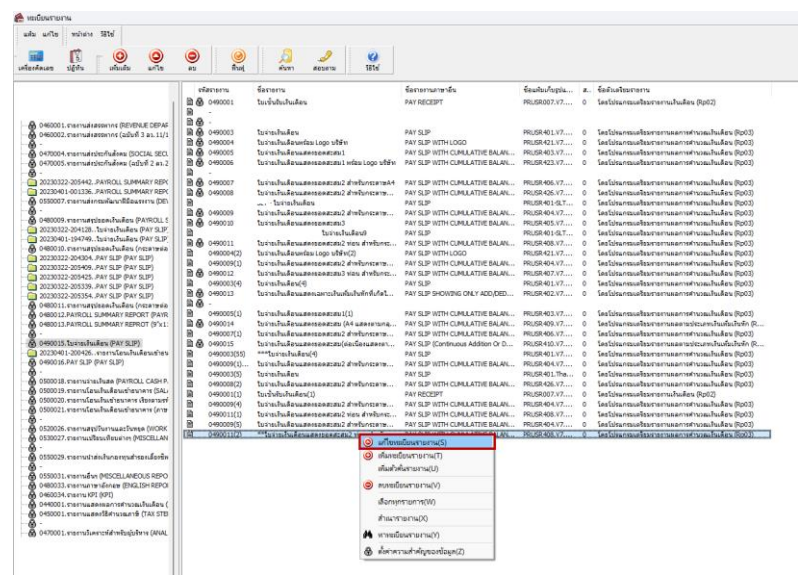

 หน้าแฟ้มทะเบียนรายงาน > เลือกแถบเมนู "กำหนดข้อมูลที่จะพิมพ์" > คลิ๊กขวาที่หน้าจอเลือก "เพิ่มข้อมูล ตัวอักษร"

| แฟม แ                      | เก้ไข เครื่องมือ หน้าต่าง              | ઉદ્ય 🥝 📷 🔞                                           |                             |                                               |
|----------------------------|----------------------------------------|------------------------------------------------------|-----------------------------|-----------------------------------------------|
| อรายงาน                    | ศาสัง SQL ศาสังเรียงข้อมูล             | กำหนดข้อมูลที่จะพิมพ์                                |                             |                                               |
| ID<br>ab 1<br>ab 2<br>ab 3 | หัวรายงาน<br>รหัส<br>ชื่อ-สกุล<br>แผนก | อธิบาย<br>รทัสพนักงาน<br>ชื่อสกุลพนักงาน<br>ชื่อแผนก | เงื่อนไข                    | วิธีการรวมข่อมูล                              |
| ab 4                       | เลขที่บัญชี                            | เลขที่บัญชีธนาคาร                                    |                             |                                               |
| <del>\$9</del> 1           | อัตรา                                  | อัตราค่าจ้าง                                         | แก้เขียอมูลเนรายงา          | u(R)                                          |
| <del>3</del> 9 2           | เงินเดือน                              | สานวนวันท่างานงวดนี้                                 | ab เพิ่มข้อมูลตัวอักษร(1    | T)                                            |
| #9 3                       | A. A                                   | เงินเดือน                                            | เทา เพิ่มข้อมูลวันที(U)     |                                               |
| 10 m                       | R18361381 1 1911                       | จานวนตาลวงเวลา 1 เทา<br>ขวามวินต่อว่อมออว 1 เท่ว     | 📭 ເພີ່ມອ້ວມສອ້ວເສຍ0.0       |                                               |
|                            | dariawana 1 Euria                      | Same da fariara 1 Enio                               | [30] เมษายาย์แห เพเย(s)     |                                               |
| 97                         | WINING AND LOCAL                       | รายวันต่าย่ายายา 1.5                                 | เพิ่มข้อมูลที่จะพิมพ์ต      | ยามที่กำหนดในค่าสั่ง SQL(S)                   |
| 8 8                        | ค่าล่วงเวลา 2 เท่า                     | สานวนค่าล่วงเวลา 2 เท่า                              | เพิ่มข้อมูลที่จะพิมพ์ใ      | ห้เท่ากับแฟ้มรายงาน(W)                        |
| 9 9                        |                                        | ขอดเงินค่าล่วงเวลา 2 เท่า                            | ##222#201022010#216         | ก้านขางข้านจะมีจะพิมพ์มีมนแฟ้นตามงาน(V)       |
| 9 10                       | ค่าส่วงเวลา 3 เท่า                     | จำนวนค่าล่วงเวลา 3 เท่า                              | N T THE DON'T INN TOP       | 14001004 mm - mm - mm - mm - mm - mm - mm - m |
| 9 11                       |                                        | ยอดเงินค่าล่วงเวลา 3 เท่า                            | ลบข้อมูล(Y)                 |                                               |
| 9 12                       | ด่าล่วงเวลาอื่นๆ                       | ยอดเงินค่าส่วงเวลาอื่นๆ                              | foouersuppe(7)              |                                               |
| 99 13                      | สวัสดิการอื่นๆ                         | ยอดเงินสวัสด์การอื่นๆ                                | mannina lan ia(2)           |                                               |
| 9 14                       | เงินได้จากหน้าที่                      | ยอดเงินเงินได้จากหน้าที่                             |                             | ข้อมูลงวดนี้ไม่คิดตามเงิน                     |
| 9 15                       | เงินพิเศษ/เงินชดเชย                    | ยอดเงินเงินรางวัลท์เศษ                               |                             | ข้อมูลงวดนี้ไม่คิดตามเงิน                     |
| 9 16                       | เงินใต้อื่นๆ                           | ยอดเงินเงินได้อื่นๆ                                  |                             | ข้อมูลงวดนี้ไม่คิดตามเงินเ                    |
| 9 17                       | รวมเงินได้                             | ยอดเงินรวมเงินได้                                    |                             | ข้อมูลงวดนี้ไม่คิดตามเงินเ                    |
| <b>P</b> 18                | หักขาดงาน                              | ยอดเงินหักขาดงาน                                     |                             | ขอมูลงวดนิไม่คิดตามเงิน                       |
| 9 19                       | หกลาปวย                                | ยอดเงนทกลาปวย                                        |                             | ขอมูลงวดนไมคดตามเงน                           |
| 20                         | หกมาสาย                                | ยอดเงนหกมาสาย                                        |                             | ขอมูลงวดนไมคตตามเง่น                          |
| p 21                       | พกสากส                                 | ของเงินทักล เกิง<br>ของเงินทัก อาธิ์มต               |                             | ขอมูลงาคน เมคดตามเงิน                         |
| 90 22<br>90 22             | ทกษายนๆ<br>พัดสรัสด์การ                | ขอดเป็นทั้งสร้สร้องร                                 |                             | ขอมูลงาตน เมศตต เมเงนเ                        |
| 9 23                       | พักล่ายอื่นต                           | ขอดเงินทักว่ายอื่นๆ                                  |                             | ขององวดนี้ไม่ติดตามเงิน                       |
| 25                         | พัดประดับแรดเข้า                       | พัดประดับแรดเข้า                                     |                             | ข้อบองวอนี้ไม่ติดตามเงิน                      |
| 9 26                       | หักเงินก์                              | ผอดเงินหักเงินก้                                     |                             | ข้อมูลงวดนี้ไม่ศัดตามเงิน                     |
| 9 27                       | หักกองทนสำรองเลี้ยงชีพ                 | พักกองทนสำรองเลี้ยงชีพ                               |                             | ข้อมูลงวดนี้ไม่คิดตามเงิน                     |
| 9 28                       | หักสมทบประกันสังคม                     | ยอดเงินทักสมทบประกันสังคม                            |                             | ข้อมูลงวดนี้ไม่คิดตามเงิน                     |
| 9 29                       | หักภาษิ                                | สานวนหักภาษี                                         |                             | ข้อมูลงวดนี้ไม่คิดตามเงิน                     |
| 9 30                       | รวมหัก                                 | รวมพักในงวด                                          |                             | ข้อมูลงวดนี้ไม่ศัดตามเงิน                     |
| 10 21                      | ant.                                   | ena ful a suffuna                                    | ให้เสียนให้เรามีส่วนปีแสนด์ | ส่วนอาจารีไม่ออกานสัน                         |

- หน้ารายละเอียดข้อมูลตัวอักษร ทำการระบุเลขที่ประจำตัว, ชื่อหัวรายงาน, ชนิดข้อมูลที่พิมพ์ ตามตัวอย่างดังรูป
  - > เลือก "ถูกต้อง" เพื่อทำการบันทึกข้อมูลรายละเอียดตัวอักษร

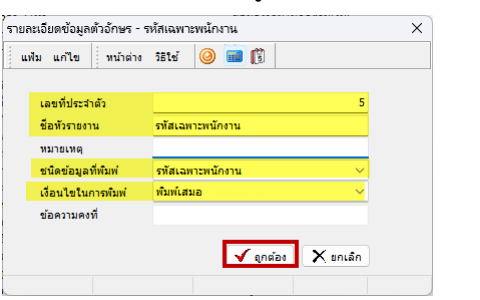

\*\*เลขประจำตัว ID ที่ 5 ต้องระบุชนิดข้อมูลที่พิมพ์เป็น "รหัสเฉพาะพนักงาน" เท่านั้น

ทำการกดปุ่ม บันทึก เพื่อทำการบันทึกข้อมูล และลองทำการเรียกพิมพ์รายงานใหม่อีกครั้ง

| 😤 แฟ้มท            | เะเบียนรายงาน - **ใบจ่ายเงินแ | ดือนแสดงยอดสะสม2 ท่อน ส่⁻ | หรับกระดาษต่อเนื่อง(2) | - ABC                      | -    |      | ×    |
|--------------------|-------------------------------|---------------------------|------------------------|----------------------------|------|------|------|
| แฟม แ              | ก้ไข เครื่องมือ หน้าต่าง      | รีธิษั 🥝 💷 🕅              |                        |                            |      |      |      |
| ชื่อรายงาน         | ศาสัง SQL ศาสังเรียงข้อมูล    | กำหนดข้อมูลที่จะพิมพ์     |                        |                            |      |      |      |
| ID                 | หัวรายงาน                     | อธิบาย                    | เงื่อนไข               | วิธีการรวมข้อมูล           |      |      |      |
| ab 1               | รทัส                          | รทัสพนักงาน               |                        |                            |      |      |      |
| ab 2               | ชื่อ-สกุล                     | ชื่อสกุลพนักงาน           |                        |                            |      |      |      |
| ab 3               | แผนก                          | ชื่อแผนก                  |                        |                            |      |      |      |
| ab 4               | เลขที่บัญชี                   | เลขที่บัญชีธนาคาร         |                        |                            |      |      |      |
| ab 5               | รทัสเฉพาะพนักงาน              |                           |                        |                            |      |      |      |
| 991                | อัตรา                         | อัตราค่าจ้าง              |                        | ข้อมูลงวดนี้ไม่คิดตามเงินเ |      |      |      |
| 3,9 2              | เงินเดือน                     | สำนวนวันทำงานงวดนี้       |                        | ข้อมูลงวดนี้ไม่คิดตามเงินเ |      |      |      |
| <del>)9</del> 3    |                               | เงินเดือน                 |                        | ข้อมูลงวดนี้ไม่คิดตามเงินเ |      |      |      |
| <b>9</b> 9 4       | ค่าล่วงเวลา 1 เท่า            | จำนวนค่าล่วงเวลา 1 เท่า   |                        | ข้อมูลงวดนี้ไม่คิดตามเงินเ |      |      |      |
| 95                 |                               | ยอดเงินค่าล่วงเวลา 1 เท่า |                        | ข้อมูลงวดนี้ไม่คิดตามเงินเ |      |      |      |
| <b>99</b> 6        | ค่าล่วงเวลา 1.5เท่า           | จำนวนค่าล่วงเวลา 1.5เท่า  |                        | ข้อมูลงวดนี้ไม่คิดตามเงินเ |      |      |      |
| 3,9 7              |                               | ยอดเงินค่าล่วงเวลา 1.5    |                        | ข้อมูลงวดนี้ไม่คิดตามเงินเ |      |      |      |
| 3 <del>,</del> 9 8 | ค่าล่วงเวลา 2 เท่า            | จำนวนค่าล่วงเวลา 2 เท่า   |                        | ข้อมูลงวดนี้ไม่คิดตามเงินเ |      |      | _    |
| ทดสอว              | ม SQL สร้างแฟ้ม ttx           |                           |                        | 🗸 🗸 🗸                      | แท็ก | X an | เล็ก |
|                    | แอ้ไต                         |                           |                        |                            |      |      |      |